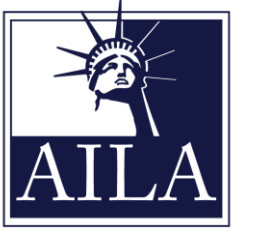

AMERICAN IMMIGRATION LAWYERS ASSOCIATION

### **MY CLE REPORTING INSTRUCTIONS**

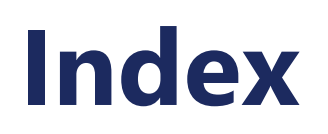

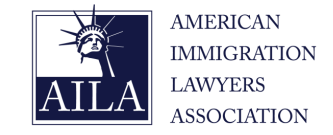

Please select one of the following titles to assist you in navigating the My CLE platform.

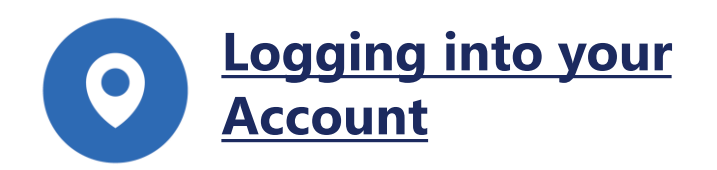

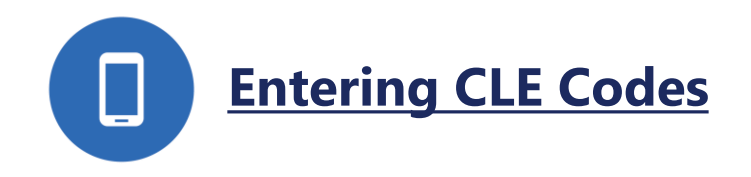

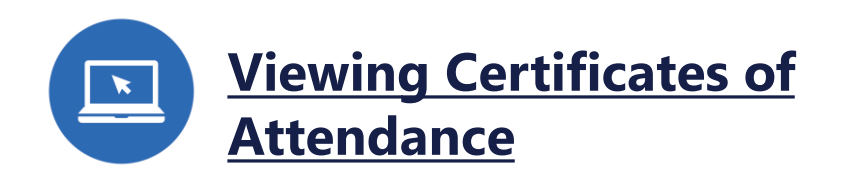

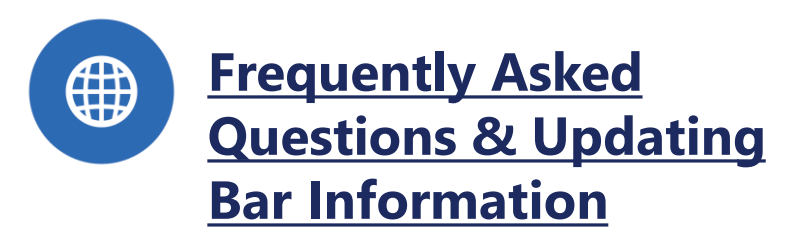

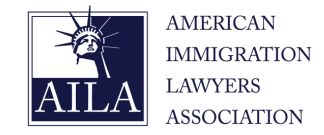

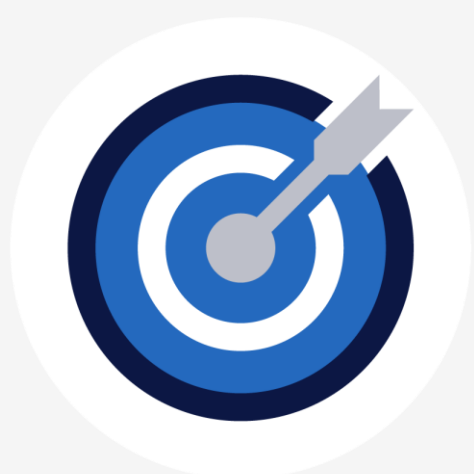

#### Not sure where to login?

Login to your AILA Account (click here!)

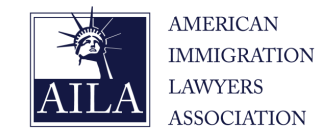

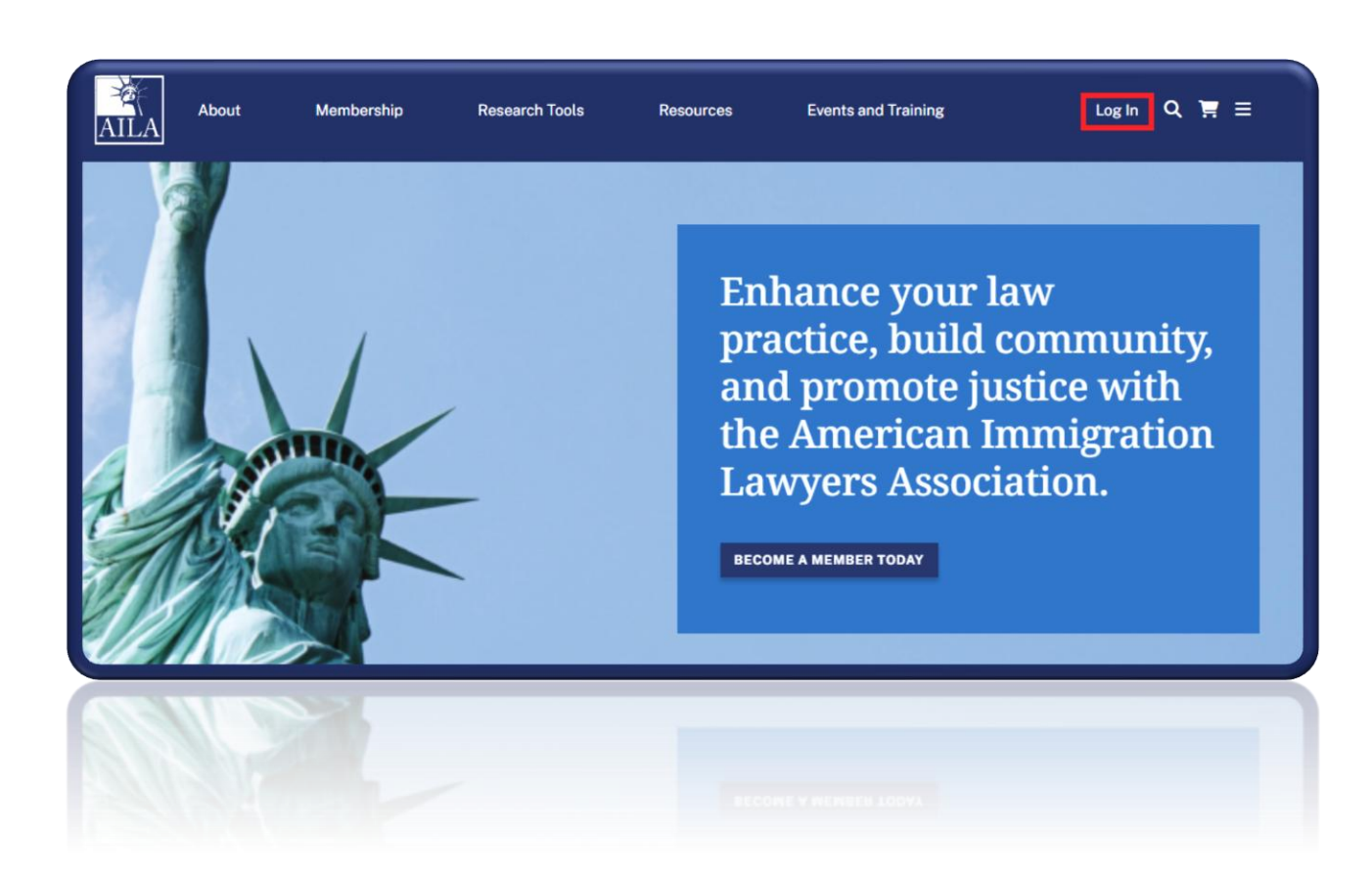

- Select "Login"
- Enter Username
- Enter Password
- Select "Log in"
- Select "Hello, Your Name"

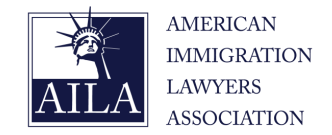

| AILA Log In                |  |
|----------------------------|--|
| USERNAME                   |  |
| PASSWORD                   |  |
| LOG IN                     |  |
| Forgot Username/Password?  |  |
| Create an AILA.org account |  |
|                            |  |
|                            |  |

- Select "Login"
- Enter Username
- Enter Password
- Select "Log in"
- Select "Hello, Your Name"

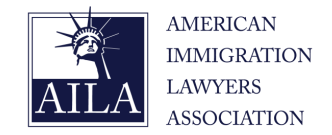

| U   | SERNAME<br>janedoe@mycompany.com                   | 1  |   |  |
|-----|----------------------------------------------------|----|---|--|
| P   | ASSWORD<br>********<br>LOG                         | IN | હ |  |
| For | got Username/Password?<br>eate an AILA.org account |    |   |  |
|     |                                                    |    |   |  |

- Select "Login"
- Enter Username
- Enter Password
- Select "Log in"
- Select "Hello, Your Name"

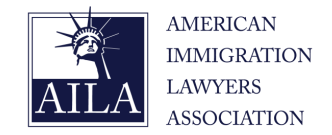

| USERNAME                   |   |
|----------------------------|---|
| janedoe@mycompany.com      |   |
| PASSWORD                   |   |
| *****                      | Ø |
| LOG IN                     |   |
| Forgot Username/Password?  |   |
| Create an AILA.org account |   |

- Select "Login"
- Enter Username
- Enter Password
- Select "Log in"
- Select "Hello, Your Name"

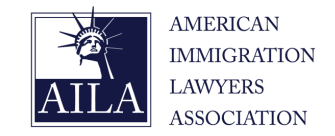

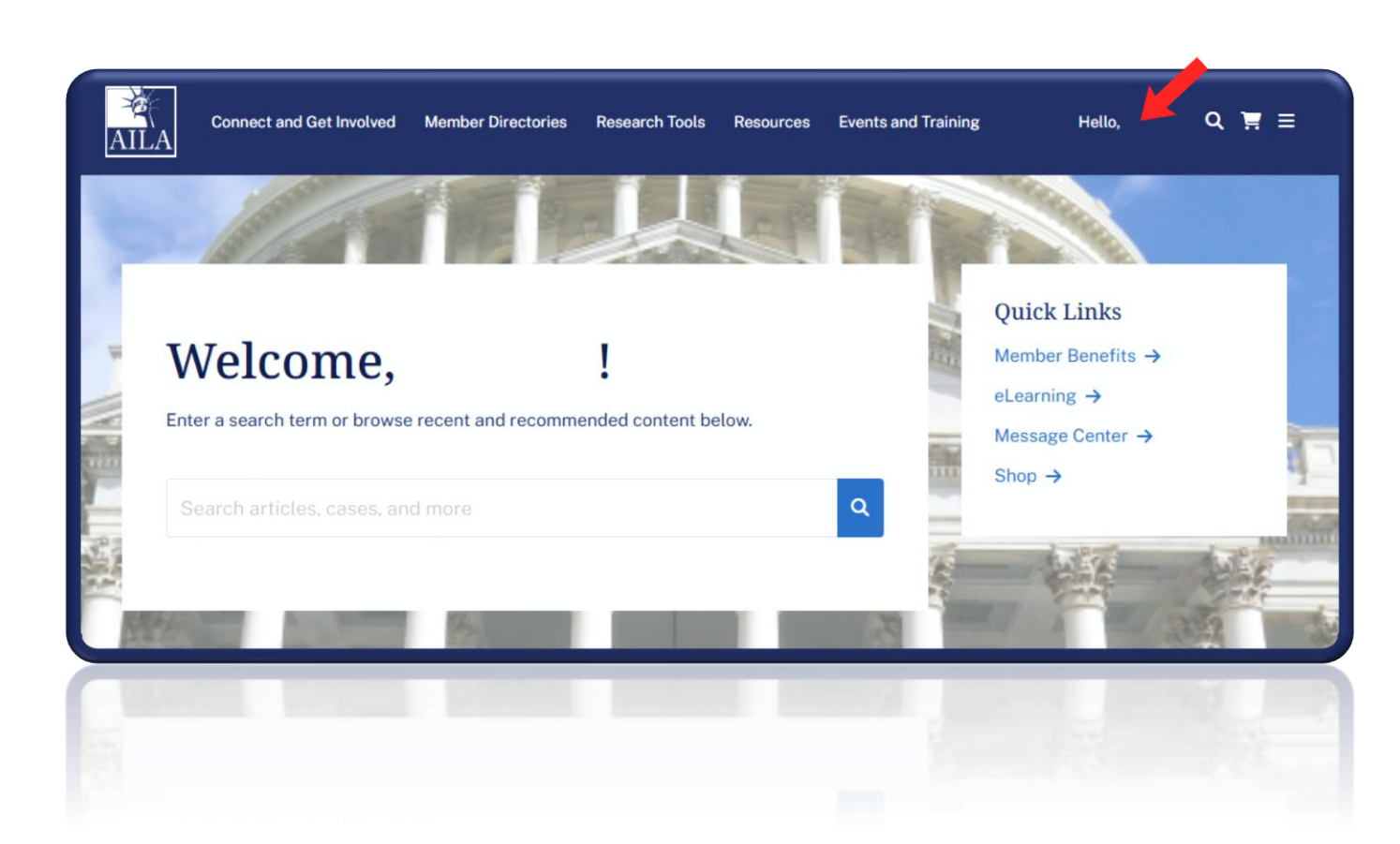

- Select "Login"
- Enter Username
- Enter Password
- Select "Log in"
- Select "Hello, Your Name"

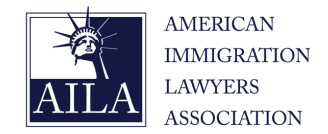

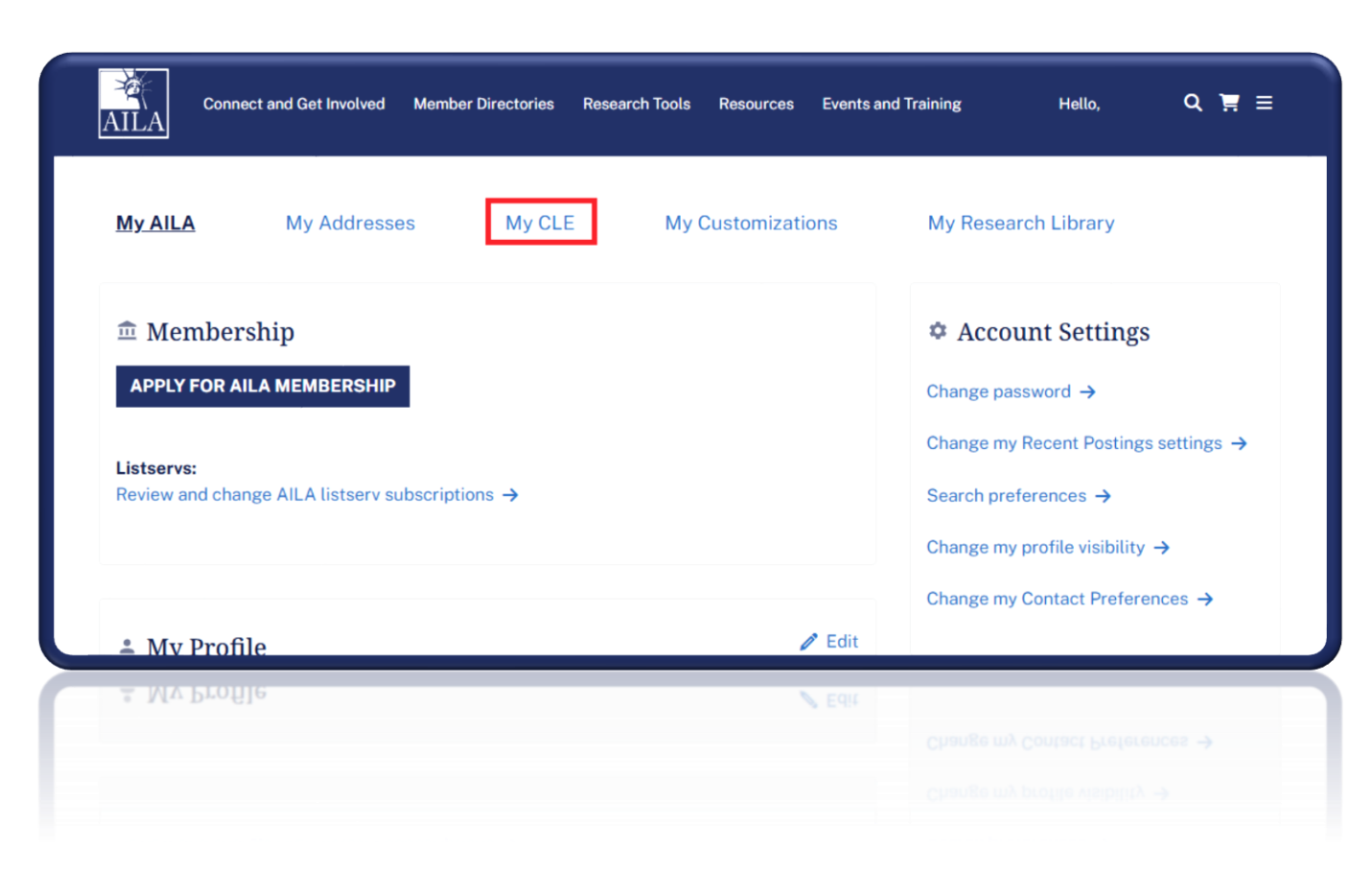

- Select "My CLE"
- Select Program Format
- Search Program
- Select "Record Session Attendance"
- Enter CLE code and Certify
- Select "Record Attendance"

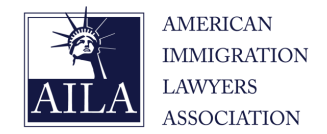

| AILA    | Connect a | nd Get Involved I      | Member Directories | Research Tools | Resources    | Events and T | raining     | Hello, Richard | Q 🛒 ≡ |  |
|---------|-----------|------------------------|--------------------|----------------|--------------|--------------|-------------|----------------|-------|--|
| My AILA | L.        | My Addresses           | My CLE             | My C           | Customizatio | ons          | My Research | Library        |       |  |
| 🗟 Repo  | ort Atte  | endance<br>, IN PERSON |                    |                | EBCAST       |              | ⊙ ONDEM     | IAND RECORDI   | NG    |  |
|         |           |                        |                    |                |              |              |             |                |       |  |
| 🖟 My (  | CLE Cei   | rtificates             |                    |                |              |              |             |                |       |  |
| 🖫 My (  | CLE Cei   | rtificates             |                    |                |              |              |             |                |       |  |

\*Select "Live, In Person" for physically attended events \*Select "Live Webcast" for virtually attended events \*Select "On Demand Recording" for recorded events

- Select "My CLE"
- Select Program Format
- Search Program
- Select "Record Session Attendance"
- Enter CLE code and Certify
- Select "Record Attendance"

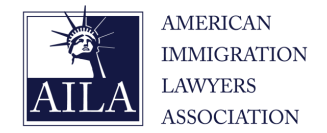

| Connect and Get Involved Member Directories Research                                                                                       | h Tools Resourc    | es Events and Training H           | ello, Richard Q 🃜 🚍                                                   |
|----------------------------------------------------------------------------------------------------|--------------------|------------------------------------|-----------------------------------------------------------------------|
| My AILA My Addresses My CLE                                                                                                    | My Customi:        | zations My Research Lil            | brary                                                                 |
| < Back                                                                                                    |                    |                                    |                                                                       |
| Search Live Webcast CLE Events                                                                                                    |                    |                                    |                                                                       |
| Lorem ipsum dologi it amet, consectetur adipiscing elit, sed do eiusmod tempor incidium laboris nisi utan dip ex ea commodo conseguat.     | t ut labore et dol | ore magna aliqua. Ut enim ad minim | veniar quis nostrud exercitation ullamco                              |
| Event Type Event Name                                                                                                    |                    | Event Date                         |                                                                       |
| ~                                                                                                    |                    | - mm/dd/yy                         | yy 🗖 SEARCH                                                           |
| Results for Live Webcast Events<br>Use the filters above to refine results. You will only see results for events for which you ha          | ave submitted at   | endance.                           |                                                                       |
| Event Name                                                                                                    | Event Date         | Record Session Attendance          | Submit Attendance to AILA                                             |
| Unlocking the National Interest Waiver: Winning Strategies for Immigration Petitions Under<br>Changing Policies (Live Seminar & Recording) | 05/29/2025         | RECORD SESSION ATTENDANCE          | Attendance will auto-submit to AILA and be<br>locked after 07/09/2025 |
|                                                                                                    |                    |                                    |                                                                       |
|                                                                                                    |                    | RECORD SESSION ATTENDANCE          |                                                                       |
|                                                                                                    |                    |                                    |                                                                       |

Wer the fillers above to refine results, You will only see results for events for which you have submitted attendance

- Select "My CLE"
- Select Program Format
- Search Program
- Select "Record Session Attendance"
- Enter CLE code and Certify
- Select "Record Attendance"

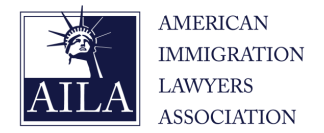

| AILA Connect and                                                                                                    | d Get Involved Member Directories Reser                                                    | arch Tools Resourc                              | ces Events and Training                              | Hello, Richar             | d Q Ħ Ξ                                                                                                    |
|----------------------------------------------------------------------------------------------------|--------------------------------------------------------------------------------------------|-------------------------------------------------|------------------------------------------------------|---------------------------|----------------------------------------------------------------------------------------------------|
| My AILA I                                                                                                    | My Addresses My CLE                                                                        | My Customi                                      | zations My                                           | Research Library          |                                                                                                    |
| Back                                                                                                    |                                                                                            |                                                 |                                                      |                           |                                                                                                    |
| earch Live Webcast CLE Events<br>rem ipsum dolor sit amet, consectetur adip<br>boris nisi ut aliquip ex ea commodo consequ                                                                                                    | oiscing elit, sed do eiusmod tempor incidid<br>uat.                                        | lunt ut labore et do                            | lore magna aliqua. Ut e                              | nim ad minim veniam, qu   | uis nostrud exercitation ullamco                                                                                                    |
| ent Type                                                                                                    | Event Name                                                                                 |                                                 |                                                      | Event Date                |                                                                                                    |
|                                                                                                    |                                                                                            |                                                 |                                                      |                           |                                                                                                    |
|                                                                                                    | •                                                                                          |                                                 | Ŧ                                                    | mm/dd/yyyy                | SEARCH                                                                                                    |
| esults for Live Webcast Events<br>se the filters above to refine results. You will<br>Event Name                                                                                                    | ll only see results for events for which you                                               | have submitted at                               | *<br>tendance.<br>Record Session Att                 | endance                   | Submit Attendance to AILA                                                                                                    |
| esults for Live Webcast Events<br>se the filters above to refine results. You wil<br>Event Name<br>Unlocking the National Interest Waiver: Winning S<br>Changing Policies (Live Seminar & Recording)                                                                                                  | ll only see results for events for which you<br>Strategies for Immigration Petitions Under | have submitted at<br>Event Date<br>05/29/2025   | Tendance.<br>Record Session Att                      | endance<br>TENDANCE       | Submit Attendance to AILA<br>dance will auto-submit to AILA and be<br>locked after 07/09/2025                                                                           |
| esults for Live Webcast Events<br>te the filters above to refine results. You wil<br>Event Name<br>Unlocking the National Interest Waiver: Winning S<br>Changing Policies (Live Seminar & Recording)                                                                                                  | ll only see results for events for which you<br>Strategies for Immigration Petitions Under | I have submitted at<br>Event Date<br>05/29/2025 | *<br>tendance.<br>Record Session Att                 | endance<br>TENDANCE       | Submit Attendance to AILA<br>dance will auto-submit to AILA and be<br>locked after 07/09/2025                                                                           |
| esults for Live Webcast Events<br>ie the filters above to refine results. You will<br>Event Name<br>Unlocking the National Interest Waiver: Winning S<br>Changing Policies (Live Seminar & Recording)<br>Changing Policies (Live Seminar & Recording)<br>Changing Policies (Live Seminar & Recording) | Il only see results for events for which you<br>Strategies for Immigration Petitions Under | Phave submitted att                             | Tendance.<br>Record Session Att<br>RECORD SESSION AT | endance<br>TENDANCE Atten | Submit Attendance to AILA  dance will auto-submit to AILA and be locked after 07/09/2025  pocyseq 9LER 01/09/5052  packed agter and and and and and and and and and and |

- Select "My CLE"
- Select Program Format
- Search Program
- Select "Record Session Attendance"
- Enter CLE code and Certify
- Select "Record Attendance"

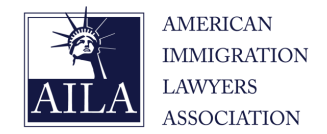

| Confirm Webca                        | st Attendance for Session                                           |                           |
|--------------------------------------|---------------------------------------------------------------------|---------------------------|
| For this session, y                  | ou will receive the following credit hours in your b                | parred states.            |
| Unlocking the Na<br>Changing Policie | tional Interest Waiver: Winning Strategies for Im<br>s              | migration Petitions Under |
| Florida                              | General                                                             | 2 credits                 |
| Virginia                             | General                                                             | 1.5 credits               |
| Please indicat                       | e below if you attended the LIVE session<br>ended the above session |                           |
| CANCEL                               |                                                                     | RECORD ATTENDANCE         |
|                                      |                                                                     | RECORD ATTENDANCE         |
|                                      |                                                                     |                           |

- Select "My CLE"
- Select Program Format
- Search Program
- Select "Record Session Attendance"
- Enter CLE code and Certify
- Select "Record Attendance"

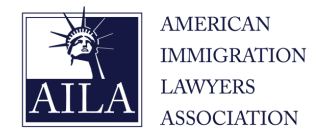

| with receive the following creat hours in your t | ourrea states.                                                                                                    |
|--------------------------------------------------|----------------------------------------------------------------------------------------------------|
| al Interest Waiver: Winning Strategies for Im    | nmigration Petitions Under                                                                                                  |
| General                                          | 2 credits                                                                                                    |
| General                                          | 1.5 credits                                                                                                    |
| code in the space provided: *                    |                                                                                                    |
| de                                               |                                                                                                    |
| low if you attended the LIVE session             |                                                                                                    |
| d the above session                              |                                                                                                    |
|                                                  | RECORD ATTENDANCE                                                                                                    |
|                                                  | RECORD ATTENDANCE                                                                                                    |
| )<br>)<br>)                                      | General<br>General<br>code in the space provided: *<br>ode<br>clow if you attended the LIVE session<br>ad the above session |

- Select "My CLE"
- Select Program Format
- Search Program
- Select "Record Session Attendance"
- Enter CLE code and Certify
- Select "Record Attendance"

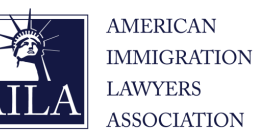

| rmat                                                                                                | State                        |                  | Year            |   |
|----------------------------------------------------------------------------------------------------|------------------------------|------------------|-----------------|---|
| All ~                                                                                               | All                          | ~                | 2025            | ~ |
| rent Name                                                                                           |                              |                  |                 |   |
|                                                                                                    |                              |                  | SEARCH          |   |
| Groups<br>State: Florida   Type: OnDemand                                                           |                              | 🛓 DOWNLOAD EVENT | CLE CERTIFICATE |   |
| Asylum Claims Based Upon a "Pattern or Practice" of P<br>Groups<br>State: Virginia   Type: OnDemand | Persecution and Disfavored > | 🛓 DOWNLOAD EVENT | CLE CERTIFICATE |   |

- Scroll Down to "My CLE Certificates"
- Search Program
- Locate Program Title and State Bar Information
- Select "Download CLE Certificate"

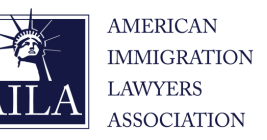

| t -                                                | All                        | ~                | 2025            |
|----------------------------------------------------|----------------------------|------------------|-----------------|
| t Name                                             |                            |                  |                 |
|                                                    |                            |                  | SEARCH          |
|                                                    |                            |                  |                 |
| sylum Claims Based Upon a "Pattern or Practice" of | Persecution and Disfavored |                  |                 |
| oups<br>ate: Virginia   Type: OnDemand             |                            | S DOWNLOAD EVENT | CLE CERTIFICATE |
|                                                    |                            |                  |                 |

- Scroll Down to "My CLE Certificates"
- Search Program
- Locate Program Title and State Bar Information
- Select "Download CLE Certificate"

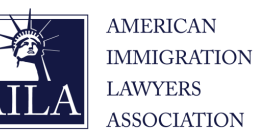

| ormat                                                                          |                          | State                  |   |                  | Year          |    |
|--------------------------------------------------------------------------------|--------------------------|------------------------|---|------------------|---------------|----|
| All                                                                            | ~                        | All                    |   | ~                | 2025          | `  |
| vent Name                                                                      |                          |                        |   |                  |               |    |
|                                                                                |                          |                        |   |                  | SEARC         | н  |
| State: Florida   Type: OnDemand                                                |                          |                        |   |                  |               |    |
| Asylum Claims Based Upon a "Patt<br>Groups<br>State: Virginia   Type: OnDemand | ern or Practice" of Pers | ecution and Disfavored | > | 🛓 DOWNLOAD EVENT | CLE CERTIFICA | TE |
|                                                                                |                          |                        |   |                  |               |    |

- Scroll Down to "My CLE Certificates"
- Search Program
- Locate Program Title and State Bar Information
- Select "Download CLE Certificate"

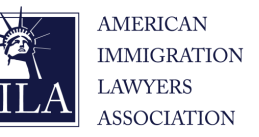

| eniam, quis nostrud exercitation                                                                                                    | ectetur adipiscing elit, sec<br>ullamco laboris nisi ut alio | l do eiusmod tempor incididu<br>quip ex ea commodo consequ | nt ut labore et do<br>at. | lore magna aliq | ua. Ut enim ad | minim |
|----------------------------------------------------------------------------------------------------|--------------------------------------------------------------|------------------------------------------------------------|---------------------------|-----------------|----------------|-------|
| ormat                                                                                                    |                                                              | State                                                      |                           |                 | Year           |       |
| All                                                                                                    | ~                                                            | All                                                        |                           | ~               | 2025           | ~     |
| vent Name                                                                                                    |                                                              |                                                            |                           |                 |                |       |
|                                                                                                    |                                                              |                                                            |                           |                 | SEARCI         | Н     |
| Asylum Claims Based Upon a "<br>Groups                                                                                                    | Pattern or Practice" of Per                                  | secution and Disfavored                                    | >                         | VNLOAD EVENT O  | CLE CERTIFICAT | E     |
| Asylum Claims Based Upon a "<br>Groups<br>State: Florida   Type: OnDemand                                                                               | Pattern or Practice" of Per                                  | secution and Disfavored                                    |                           | VNLOAD EVENT O  | CLE CERTIFICAT | E     |
| Asylum Claims Based Upon a "<br>Groups<br>State: Florida   Type: OnDemand<br>Asylum Claims Based Upon a "<br>Groups<br>State: Virginia   Type: OnDemand | Pattern or Practice" of Per<br>Pattern or Practice" of Per   | secution and Disfavored<br>secution and Disfavored         |                           | VNLOAD EVENT (  | CLE CERTIFICAT | E     |
| Asylum Claims Based Upon a "<br>Groups<br>State: Florida   Type: OnDemand<br>Asylum Claims Based Upon a "<br>Groups<br>State: Virginia   Type: OnDemand | Pattern or Practice" of Per<br>Pattern or Practice" of Per   | secution and Disfavored<br>secution and Disfavored         |                           | VNLOAD EVENT (  | CLE CERTIFICAT | E     |

- Scroll Down to "My CLE Certificates"
- Search Program
- Locate Program Title and State Bar Information
- Select "Download CLE Certificate"

### **Frequently Asked Questions**

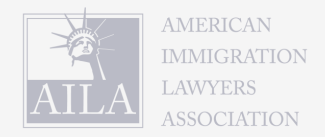

#### • <u>I need to update my bar information; how can I do that?</u>

- Scroll below for steps on how to ensure your bar information is correct and up-to-date. Please note this information will be used for AILA to report CLE credit totals to states for attorney compliance periods. AILA will be unable to report CLE credits for any attendee with incomplete or incorrect information. Also, if you have multiple bar membership, you must add additional State and Bar number information.
- What is the deadline to report CLE codes to My CLE account from the LIVE sessions I attended?
  - The live reporting period for any live program is 7 days proceeding the conclusion of an AILA National CLE program.
- What is the deadline to report CLE codes to My CLE account from the On Demand Recordings I listen to?
  - Check your state website for most up to date On Demand deadlines. Many states allow report of On Demand sessions only once for each event so
    please report attendance to your webCLE account once you have viewed all your selected On Demand sessions and report all CLE codes in one
    sitting.
- How can I access the recordings of programs I have purchased?
  - The recordings of any CLE eligible can be accessed through your digital library through the account menu of your AILA account after purchase.
- FAQ above not have the answer you're looking for?
  - Our help center is here to help!

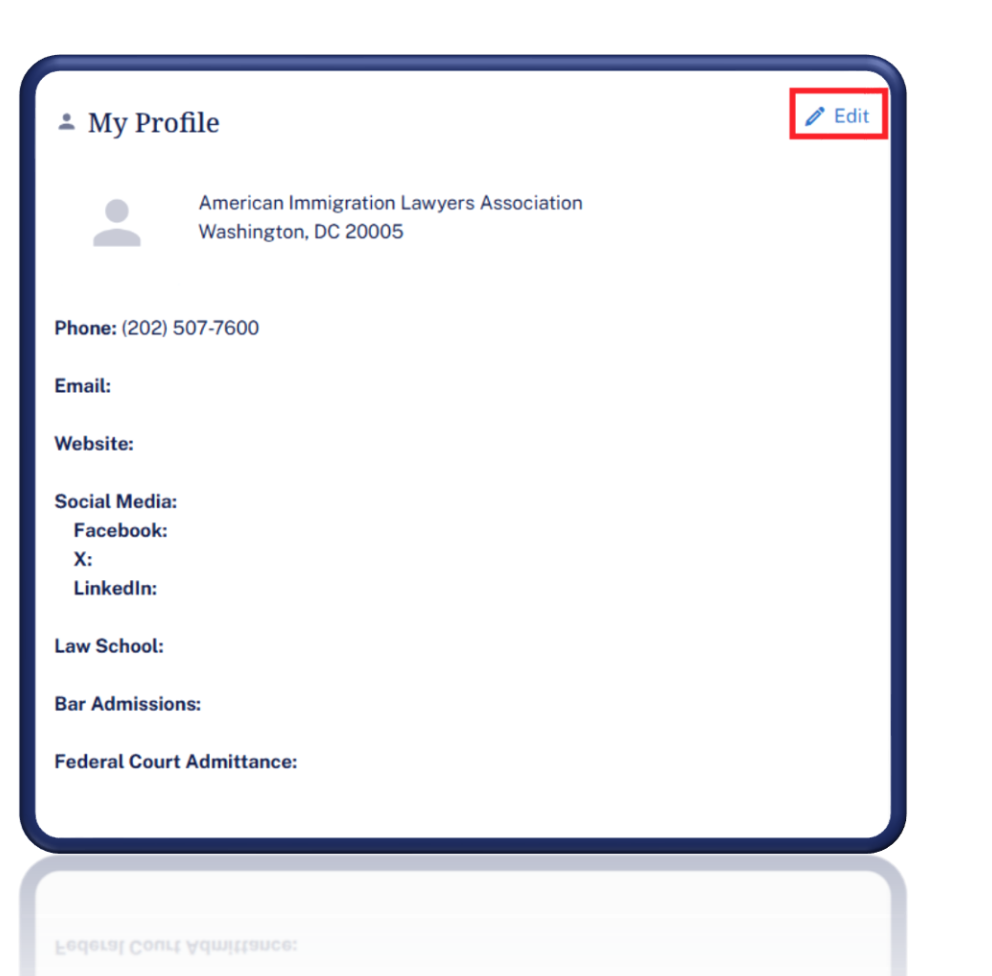

- Select "Edit" in My Profile
- Scroll down to Bar and Court
- Locate Bar Memberships
- Enter State
- Enter Bar Number
- Select the "+"
- Select Save

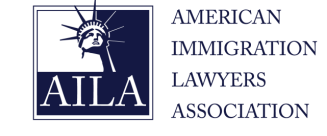

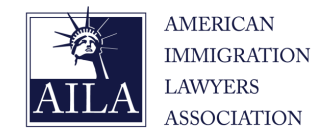

| Law School                                                 |                        |            |      |   |
|------------------------------------------------------------|------------------------|------------|------|---|
|                                                            |                        |            |      | ~ |
| Law School (if other)                                      |                        |            |      |   |
|                                                            |                        |            |      |   |
| Graduation Month                                           |                        | Graduation | Year |   |
|                                                            | ~                      |            |      |   |
| Federal Court Admitta                                      | nce(s)                 |            |      |   |
| Central District of<br>Central District of<br>D.C. Circuit | California<br>Illinois |            |      | Û |
| Bar Memberships                                            |                        |            |      |   |
| State                                                      | Ba                     | r Number   |      |   |
|                                                            | ~                      |            | + -  |   |
|                                                            |                        |            |      |   |
|                                                            |                        |            |      |   |
|                                                            |                        |            |      |   |
|                                                            |                        |            |      |   |
|                                                            |                        |            |      |   |
|                                                            |                        |            |      |   |

- Select "Edit" in My Profile
- Scroll down to Bar and Court
- Locate Bar Memberships
- Enter State
- Enter Bar Number
- Select the "+"
- Select Save

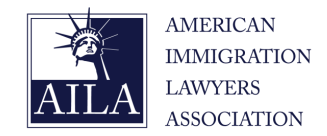

| Law School                                                 |                        |            |      |   |   |
|------------------------------------------------------------|------------------------|------------|------|---|---|
|                                                            |                        |            |      |   | ~ |
| Law School (if other)                                      |                        |            |      |   |   |
| Graduation Month                                           |                        | Graduation | Year |   |   |
|                                                            | ~                      |            |      |   |   |
| Federal Court Admittar                                     | ice(s)                 |            |      |   |   |
| Central District of<br>Central District of<br>D.C. Circuit | California<br>Illinois |            |      |   | • |
| Bar Memberships                                            |                        |            |      |   |   |
| State                                                      | ~ B                    | ar Number  | +    | - |   |
|                                                            |                        |            |      |   |   |
|                                                            |                        |            |      |   |   |
|                                                            |                        |            |      |   |   |
|                                                            |                        |            |      |   |   |

- Select "Edit" in My Profile
- Scroll down to Bar and Court
- Locate Bar Memberships
- Enter State
- Enter Bar Number
- Select the "+"
- Select Save

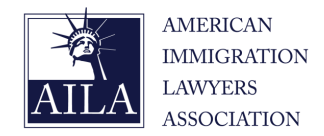

| Bar Memberships<br>State | Bar Number | + - |
|--------------------------|------------|-----|
|                          |            |     |

- Select "Edit" in My Profile
- Scroll down to Bar and Court
- Locate Bar Memberships
- Enter State
- Enter Bar Number
- Select the "+"
- Select Save

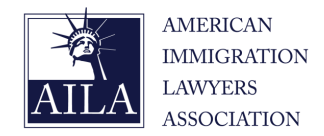

- Select "Edit" in My Profile
- Scroll down to Bar and Court
- Locate Bar Memberships
- Enter State
- Enter Bar Number
- Select the "+"
- Select Save

| Bar Memberships<br>State | Bar Number |     |  |
|--------------------------|------------|-----|--|
|                          | ~          | + - |  |
|                          |            |     |  |

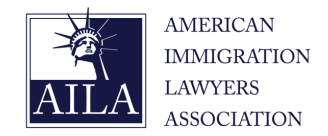

| Bar Memberships<br>State | Bar Number | + - |
|--------------------------|------------|-----|
|                          |            |     |

- Select "Edit" in My Profile
- Scroll down to Bar and Court
- Locate Bar Memberships
- Enter State
- Enter Bar Number
- Select the "+"
- Select Save

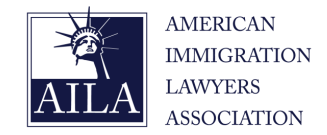

| Law School                                                                    |                 |   |        |
|-------------------------------------------------------------------------------|-----------------|---|--------|
|                                                                               |                 | ~ |        |
| Law School (if other)                                                         |                 |   |        |
| Graduation Month                                                              | Graduation Year |   |        |
| Federal Court Admittance(s)                                                   |                 |   |        |
| Central District of Californi<br>Central District of Illinois<br>D.C. Circuit | a               | Û |        |
| Bar Memberships<br>State                                                      | Bar Number      |   |        |
| ~                                                                             | • + -           |   |        |
|                                                                               |                 |   |        |
|                                                                               |                 |   | CANCEL |
|                                                                               |                 |   |        |

- Select "Edit" in My Profile
- Scroll down to Bar and Court
- Locate Bar Memberships
- Enter State
- Enter Bar Number
- Select the "+"
- Select Save